## Print, Sign or Send the Minnesota Standard Consent Form

The form must first be saved in Complete or Approved status. Then tap Save and Sign. You may also open the form direct using the View link in the table of Authorizations, Consents and Releases in the client file.

This will work for any form for which there is a corresponding PDF.

| Client: Tean, Tess                                                      |
|-------------------------------------------------------------------------|
| Minnesota Standard Consent Form to Release Health Information version 2 |
| Custom Label:                                                           |
| Refresh Assessment Data                                                 |
| Page Name     Edit     Status       Edit     APPROVED                   |
| Staff member who completed<br>this assessment: Test, Create             |
| Staff member who should review this assessment: 123, Testing            |
| View external document:<br>Select  View in New Tab                      |
| Save and Sign                                                           |

Once the form is open, scroll to the bottom and tap Print to PDF.

| Add Signature |  |
|---------------|--|
|               |  |
| Print To PDF  |  |
| Back to List  |  |

Now, tap Command+P. Notice the PDF button with a down arrow. From there you may open it as a PDF in Preview, save as a PDF for a later signature, or send it by mail to medical records.

|                                                                                                    | 1                                                                                                    |
|----------------------------------------------------------------------------------------------------|----------------------------------------------------------------------------------------------------|
| <image/> <image/> <image/> <image/> <section-header><text><text><text><text><text><text><text><text><text><text><text><text><text><text><text><text></text></text></text></text></text></text></text></text></text></text></text></text></text></text></text></text></section-header>                                                                                                    | Printer: HP ENVY 5530 series   Presets: Default Settings   Copies: 1   Black & White   Two-Sided   Pages: <ul> <li>All</li> <li>From:</li> <li>1</li> <li>to:</li> </ul> |
| Response of the second second se | PDF ♥<br>Open in Preview<br>Save as PDF<br>Save as PostScript<br>Save to iCloud Drive<br>Save to Web Receipts<br>Send in Mail<br>Save as Adobe PDF<br>Edit Menu          |

## On an iPad Using Adobe

Tap the export button. Select Import to Acrobat.

|                                                                                                    | <b>D</b>                                                                                                    |                            |                                                                                   |                                                                                                    |                                                                                                    |                           |
|----------------------------------------------------------------------------------------------------|----------------------------------------------------------------------------------------------------|----------------------------|-----------------------------------------------------------------------------------|----------------------------------------------------------------------------------------------------|----------------------------------------------------------------------------------------------------|---------------------------|
| 7:04 AM                                                                                                    | Fri Mar 25                                                                                                    |                            | •••                                                                               |                                                                                                    |                                                                                                    | <b>?</b> 24%              |
| =                                                                                                    | < >                                                                                                    | AА                         | qa.accendse                                                                       | rvices.com 🔒                                                                                                    | ڭ ن                                                                                                    | +                         |
| _                                                                                                    | A Tabs   by Sofia Reso                                                                                                    | urces                      | A Tabs   by Sof                                                                   | a Resources                                                                                                    | outputPDFToBrowser                                                                                                    | ions >                    |
|                                                                                                    |                                                                                                    |                            |                                                                                   |                                                                                                    | Find on Page                                                                                                    | ų                         |
|                                                                                                    | Instru                                                                                                    | uctions for<br>to Re       | r Minnesota<br>elease Heal                                                        | Standard (<br>th Informat                                                                                                  | Add to Home Screen                                                                                                    | +                         |
|                                                                                                    | Important: Please                                                                                                    | e read all instructi       | ions and information                                                              | before completing                                                                                                    | Add to Reading List                                                                                                    | 00                        |
|                                                                                                    | the release of your hea                                                                                                    | alth information or this f | form, please contact the o                                                        | rganization you will list in                                                                                               | Save to Files                                                                                                    | 6                         |
|                                                                                                    | This standard form was developed by the Minnesota Department of Health as required by the I<br>Minnesota Statutes, section 144.292, subdivision 8. The form must be accepted by a Minnesota<br>under the Minnesota Health Records Act. If completed properly, this form must be accepted by the |                            | Markup                                                                            | <u>ن</u>                                                                                                    |                                                                                                    |                           |
| care facility(ies), or specific professional(s) identif                                                                                                    |                                                                                                    | entified in section 3.     |                                                                                   | Print                                                                                                    | â                                                                                                    |                           |
|                                                                                                    | A fee may be charged                                                                                                    | for the release of the h   | ealth information.                                                                |                                                                                                    |                                                                                                    |                           |
|                                                                                                    | The following are                                                                                                    | e instructions for e       | each section. Please                                                              | type or print as cl                                                                                                    | Save to Dropbox                                                                                                    | *                         |
|                                                                                                    | Include your full ar your last name (Sr                                                                                                    | nd complete name. If yo    | ou have a suffix after                                                            | Important: There an require special conse                                                                                  | Import to Acrobat                                                                                                    | لم                        |
| blank with your last name. If you used a principle that information. If you used a principle that information. If you know your patient identification number, please inclu. All these items are used to identify your hot to make certain that only your information |                                                                                                    |                            | r medical record or<br>ude that information.<br>ealth information and<br>is sent. | Chemical depender<br>program or provider to<br>or drug addictions and<br>health information is d<br>with your physician or | Edit Actions<br>I receives federal funding. This typ<br>lifferent from notes about a conver<br>therapist about alcohol or drug us | e of<br>rsation<br>se. To |
|                                                                                                    | 2 If there are questions about how this form was filled out, this section dives the organization that will provide the health information line at the bottom of page 1.                                                                                                    |                            | h information sent, mark or initial (<br>age 1.                                   | on the                                                                                                    |                                                                                                    |                           |
|                                                                                                    | - 0                                                                                                    |                            |                                                                                   |                                                                                                    |                                                                                                    |                           |

Select Edit PDF

| 7:04 AM Fri Mar 25                                                                                                    | 000                                                                                                    |                                                                                                    | 🗢 23% 💽                     |
|----------------------------------------------------------------------------------------------------|----------------------------------------------------------------------------------------------------|----------------------------------------------------------------------------------------------------|-----------------------------|
| AA AA                                                                                                    | qa.accendservices.com 🔒                                                                                                    | <u>1</u>                                                                                                    |                             |
| 🚺 Tabs   by Sofia Resources                                                                                              | Tabs   by Sofia Resources                                                                                                    | outputPDFToBrowser                                                                                                    |                             |
|                                                                                                    |                                                                                                    | Find on Page                                                                                                    | Ч                           |
| Instructions to                                                                                                    | <b>for</b> Cancel Adobe Acrobat                                                                                                    | Add to Home Screen                                                                                                    | ŧ                           |
| Important: Please read all inst                                                                                          | ructio                                                                                                    | ing Add to Reading List                                                                                                    | 00                          |
| An incomplete form might not the release of your health information or                                                   | be acc this for                                                                                                    | s ca<br>st in<br>Save to Files                                                                                                    | 6                           |
| This standard form was developed by the                                                                                  | ne Minr                                                                                                    | the I                                                                                                    |                             |
| under the Minnesota Health Records Act.                                                                                  |                                                                                                    | y the Markup                                                                                                    | $\bigotimes$                |
| care facility(ies), or specific professional                                                                             | s) ident                                                                                                    | Print                                                                                                    | a                           |
| A fee may be charged for the release of                                                                                  | the hea 🦻 Comment                                                                                                    |                                                                                                    |                             |
| The following are instructions                                                                                           | for ea 🖉 Fill & Sign                                                                                                    | s cle Save to Dropbox                                                                                                    | *                           |
| Include your full and complete name<br>your last name (Cr. Jr. III) places place                                         | . If you 💉 Edit PDF                                                                                                    | re an Import to Acrobat                                                                                                    | L                           |
| blank with your last name. If you used<br>include that information. If you know                                          | d a prev<br>v vour r                                                                                                    | ender Edit Actions                                                                                                    |                             |
| patient identification number, please<br>All these items are used to identify y<br>to make certain that only your inform | include that information. or drug add<br>bur health information and<br>ation is sent. with your ph                                                                                                    | dictions and receives federal funding. This ty<br>rmation is different from notes about a conve<br>physician or therapist about alcohol or drug u | pe of<br>ersation<br>se. To |
| 2 If there are questions about how this for gives the organization that will provi                                       | rm was filled out, this section have this type determined by the health information have the business of the health information have the business of the health information have the health information have the health health information have the health information have the health health hea | ype of health information sent, mark or initial<br>bottom of page 1.                                                                              | on the                      |
| permission to speak to the person lis<br>Completing this section is option                                               | ted in this section. Psychother                                                                                                    | erapy notes are kept by your psychiatrist, psy<br>ental health professional in a separate filmo                                                   | rchologist<br>u system      |

Tap the pen icon on (upper right left of the export button) to turn it off momentarily. Scroll to the signature areas (don't forget the initial on page 2). Tap the pen icon again to select a pen to sign.

| 7:22 AM Fri Mar 25 | ***                                                                                                    | <b>?</b> 20 | )% 💽 |
|--------------------|----------------------------------------------------------------------------------------------------|-------------|------|
| Done               | 119852_StateROI6.generated                                                                                                    |             | ᠿ    |
|                    | in section 4.                                                                                                    |             |      |
|                    | I may stop this consent at any time by writing to the organization(s), facility(ies) and/or professional(s) named in section 3.                                                                                                    |             |      |
|                    | If the organization, facility or professional named in section 3 has already released health information based on my consent, my requise to stop will not work for that health information.                                                                               | uest        |      |
|                    | I understand that when the health information specified in section 5 is sent to the third party named in section 4, the information co be re-disclosed by the third party that receives it and may no longer be protected by federal or state privacy laws.               | uld         |      |
|                    | I understand that if the organization named in section 4 is a health care provider they will not condition treatment, payment, enrollm or eligibility for benefits on whether I sign the consent form.                                                                    | ent         |      |
|                    | If I choose not to sign this form and the organization named in section 4 is an insurance company, my failure to sign will not impact treatment; I may not be able to get new or different insurance; and/or I may not be able to get insurance payment for my care.      | my          |      |
|                    | This consent will end one year from the date the form is signed unless I indicate an earlier date or event here:         Date       O3 / 24 / 2023 / YVY       Or specific event specific event                                                                           | י<br>       |      |
|                    | 9 Patient's signature Date//                                                                                                    |             |      |
|                    | OR legally authorized representative's signature Date Date                                                                                                    | YYYY<br>    |      |
|                    | Representative's relationship to patient (parent, guardian, etc.) person signing                                                                                                    | ·····       |      |
|                    | PRINT FORM                                                                                                    |             |      |
|                    | The Genetic Information Nondiscrimination Act of 2008 (GINA) prohibits employers and other<br>entities covered by GINA Title II from requesting or requiring genetic information of any<br>individual or far<br>This form was app 5 0 1 1 1 1 1 1 1 1 1 1 1 1 1 1 1 1 1 1 | UST2015     |      |